### **Timecard Ministry Admin**

Please note that the employee name and employee number are considered personal information under The Freedom of Information and Protection of Privacy Act or FOIP. Information in timecards contains other personal information, as well as personal health information as defined in The Health Information Protection Act or HIPA. Particularly, such information is contained in codes, reasons and sometimes comments of employees.

*The collection, protection, use and disclosure of personal information and personal health information contained in timecards is governed by FOIP and HIPA.* 

If a delegate moves to a different ministry, please ensure that their delegation is discontinued. It is also strongly recommended you take <u>the Access and Privacy in the Government of Saskatchewan</u> training if you have not already done so.

### **Time Entry Delegation**

Time Entry Delegate is typically used to assist an employee with their timecard. This is typically done when:

- An employee does not have access to a computer or internet connected device to enter their timecard.
- An employee was terminated or was on leave prior to submitting their last timecard.
- An employee is out of the office/unreachable and they are unable to make amendments in their timecards.
- An employee needs help (within their own ministry) with entering timecodes.

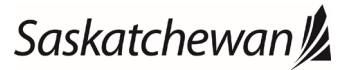

### Adding a new Time Entry Delegate

After logging into PSC Client, click on 'Time Entry Delegates'

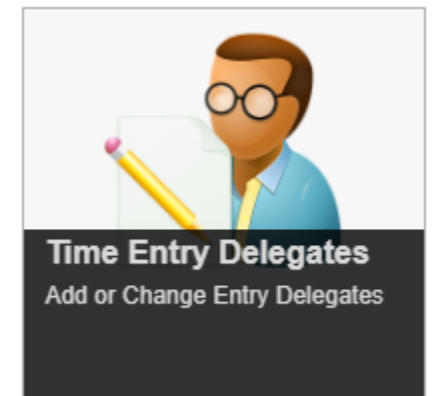

Type in the name of the person who will be delegated the access and then click the 'Modify' or 'Delegate' button, whichever is present.

|                                                                                                    | PSC <sup>Client</sup> | ?  |
|----------------------------------------------------------------------------------------------------|-----------------------|----|
| Time Entry Delegates                                                                                                    | Sa                    | ve |
| Time Entry Delegates have access to enter and submit time for any employee with an active assignment to one of the organizations that the Time Entry Delegate has access. | s been permitted      | bb |
| Employee Search                                                                                                    |                       |    |
|                                                                                                    | $\odot$               |    |
| ශ්රත්ත කියාවය<br>Delegate with Active Permissions                                                                                                    | Modify                |    |
| View All Time Entry Delegations                                                                                                    |                       |    |

Click the 'Add another Delegate Permission' button

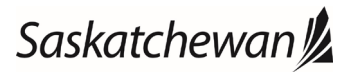

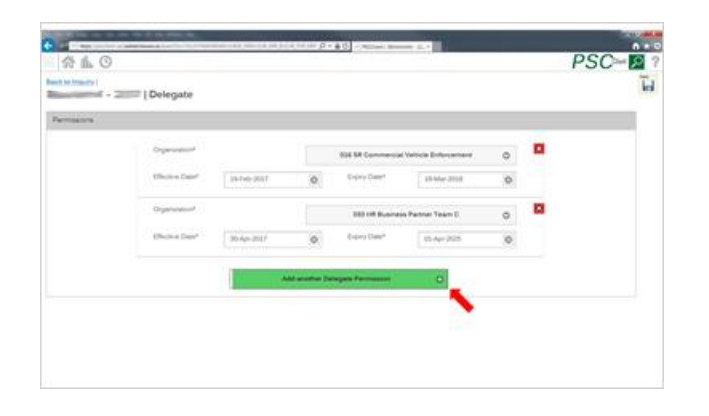

#### Click the Organization and type in part of the org name to be delegated

| Select an Option                                                                                                    | E |
|----------------------------------------------------------------------------------------------------|---|
| S Enter text to search by                                                                                                    |   |
|                                                                                                    |   |
| 이슈 C 3 A mini전 ration                                                                                                    |   |
| 0 sincering                                                                                                    |   |
| 0 Stationmental                                                                                                    |   |
| Generation Services                                                                                                    |   |
| $C_{\rm eff} = \int_{0}^{\infty} e_{\rm eff} \left[ e_{\rm eff} e_{\rm eff} \right] \left[ e_{\rm eff} e_{\rm eff} \right] \left[ e_{\rm eff} e_{\rm eff} e_{\rm eff} \right] \left[ e_{\rm eff} e_{\rm eff} e_{\rm eff} \right] \left[ e_{\rm eff} e_{\rm eff} e_{\rm eff} \right] \left[ e_{\rm eff} e_{\rm eff} e_{\rm eff} \right] \left[ e_{\rm eff} e_{\rm eff} e_{\rm eff} e_{\rm eff} e_{\rm eff} \right] \left[ e_{\rm eff} e_{\rm eff} e_{$ |   |
| State Contraction Technology                                                                                                    |   |
| 041 C. Repeated and a manage in                                                                                                    |   |
| \$2 <sup>2</sup> ≪ Technology                                                                                                    |   |

Enter an effective date, which would typically be the current day, and then an expiry date, which can be typed in as 31-Dec-9999 to never expire. The effective date is the date the delegate access will be in effect; it is not linked to the timecard pay period dates that the dele

#### Click save

| A la type de l   | 112311123                |             |    |                       |                          |   |   |
|------------------|--------------------------|-------------|----|-----------------------|--------------------------|---|---|
| it Cannon - 4252 | IS   Delegate            |             |    |                       |                          |   | _ |
|                  |                          |             |    |                       |                          |   |   |
|                  | Transmission             |             |    | Bill Cheef Series     | m and Program Reports    | 0 |   |
|                  | And and Address of Sound | 10 mar 10 c |    | Score Server          | (17 mic 1914             |   |   |
|                  | Summer .                 |             |    | and the second second | and famous theory of the | 0 |   |
|                  | places best              | 2014-021    | .0 | francise*             | 1144000                  |   |   |
|                  | * prove *                |             |    | 100 has               | of Decempoons            | 0 |   |
|                  | Phone Sar                | 41140 (11)  |    | Turnitar              | (shine the               | 0 |   |
|                  | Tapenter,                |             |    | 001acci               | and growth disease       | 0 |   |
|                  | ana ina inari            | 31100-001   | .0 | logo inte             | (idame                   | 0 |   |

### **Viewing Time Entry Delegates**

To view all Time entry delegations for the Ministry, from the Time Entry Delegates Screen Click the 'View All Time Entry Delegations'

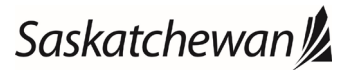

|                                | 合业                                    | O                 |                      |                     |             |             |               |               | 1             | SC | 2 |
|--------------------------------|---------------------------------------|-------------------|----------------------|---------------------|-------------|-------------|---------------|---------------|---------------|----|---|
| Quait Sounds Canar II and Ro.  | Timecar                               |                   |                      |                     |             | Report to   | w 28-5ep-2017 |               |               |    |   |
| and beauty Carry in and The    | · Q.                                  |                   | 14                   | Addison of          |             |             |               |               |               |    | 1 |
| e Calei                        |                                       |                   |                      |                     |             |             |               |               |               |    |   |
| to Pergence Canno              | a frances                             | Displayer Barrier | ingeneties .         |                     | amount.     | fare .      | farmers have  | Date Designed | Coloquest By  |    |   |
| territe Bregers Chie Driefs    |                                       |                   | the spinister by     |                     | 10.00-011   | -           | inte          | 10-10-10-17   |               |    |   |
|                                |                                       |                   | -                    | -                   | 11000-011   | 1414.014    | terrine .     | 11100-011     |               |    |   |
| Constraint and a second second | · · · · · · · · · · · · · · · · · · · |                   | and shared in some   | ÷                   | 11.04 (21)  | 12100-001   | 4.000         | 1104-201      |               |    |   |
| time and plan install          | •                                     | -                 | and party house      | the second second   | 11144-011   | 1.44        | 6.mm          | 14-64-201     | _             |    |   |
|                                |                                       |                   | (in length ) and     |                     | 1144.011    | 1114-015    | inte          | 1044.017      | -             |    |   |
| Second Alice Print Differences |                                       | -                 |                      |                     |             |             | the line      | 12444-227     |               |    |   |
|                                |                                       |                   |                      |                     |             |             | (mailer)      |               |               |    |   |
| Second Approving Designation   | •                                     | -                 | 12.00                | rough the second    | -           | 1000        | Attai         | 10-0a-2017    | -             |    |   |
|                                | 11 mm                                 |                   | (Coll Bailey)        | when freed (        | -           | 11-10-100   | 0.1ml         | 10 day (brid  |               |    |   |
|                                |                                       | -                 | the last beauty      | air fogar lagar     | 1000        | 1-10-104    | 8.700         | 10.000-2017   |               |    |   |
|                                |                                       | -                 | -                    | d Taken (Section of | 2144-011    | 1-10        | 6.94          | (6)84-817     |               |    |   |
| const 1 (1998)                 |                                       | -                 | dist frame ( ) works |                     | (8-140.014) | 114.010     | tate          | 1114.000      | _             |    |   |
|                                | 0                                     |                   | (1) Terri (1)        | resident.           | 10100-001   | 1000        | 4/102         | 11.04.000     | 0.000 C       |    |   |
|                                | -305                                  | -                 | In facilitation      | 140                 | -           | 11000       | 8/10          | 10.00         |               |    |   |
|                                | 9                                     |                   | OCCUPATION.          | ing terms           | 1110-011    | (inclusion) | 0.10          | 11-14-17-1    | advertised in |    |   |

If desired, click Permission Status and then click Active, this will remove any expired delegations

| ation | Effective | Expiry | Permission Status | Date Dele | gated | Delegated By |
|-------|-----------|--------|-------------------|-----------|-------|--------------|
|       | -         | -      | 🔺 💌 🔜 🗐           |           |       | -            |
|       | -         | -      |                   |           | 9     | -            |
|       | -         | -      | Active            |           | 7     | -            |
|       |           |        |                   |           |       |              |

## **Deleting Time Entry Delegates**

The delegations cannot be removed but they can be made inactive. To do this, change the expiry date to today's date.

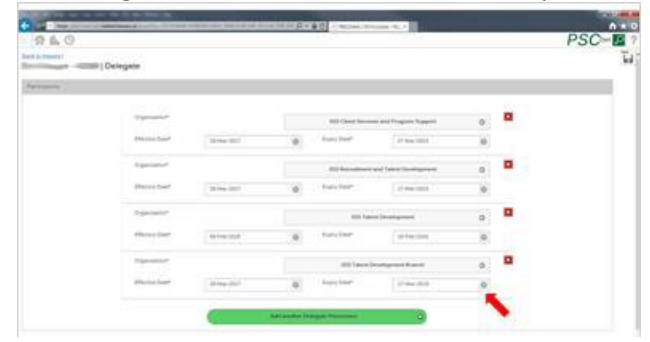

Then click save

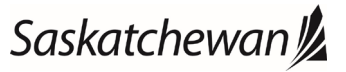

Last revised: November 2020 Last reviewed: November 2020 Next review: November 2021

| Cannon - 4258 | 1 Delegate  |                                                                                                    |     |                                      |                        |   |  |
|---------------|-------------|----------------------------------------------------------------------------------------------------|-----|--------------------------------------|------------------------|---|--|
| -             |             |                                                                                                    |     |                                      |                        |   |  |
|               | Typester    |                                                                                                    |     | Bill Cheer Service                   | an and Program Reports | 0 |  |
|               | Phone Serie | 10 mar 10 f                                                                                                    |     | from the                             | 17 mil 1818            |   |  |
|               | Sprinter*   |                                                                                                    |     | (iii) features and faces (inclusion) |                        |   |  |
|               | Sheer Cost  | 2149-207                                                                                                    | .0  | francise.                            | [10 march10]           |   |  |
|               | Sprint/     |                                                                                                    |     | tot have                             | and Descent and        | 0 |  |
|               | Warne dan'  | 4146.001                                                                                                    | . 0 | Turo (mer                            | 10-100-000             |   |  |
|               | Tapanana.   | and the second second se |     | an taxed                             | early and frank        | 0 |  |
|               | Photos (see | 38.000-000                                                                                                    | .0  | logo im-                             | (Address)              | 0 |  |

Saskatchewan